## When applying for spare parts on the web, if you cannot find the required spare parts, how to add them by yourself (Document)

When the user applies for spare parts, if the required spare parts are not available in the system, the user can manually add the spare parts on the computer.

The user logs into the OLISS web side and clicks "Purchase Management  $\rightarrow$  Purchase Application" in order to enter the purchase application interface. Click on "Add Appl." and select the vessel ,department, with the item type set as spare parts. Then click "Confirm".

In the add spares purchasing interface, if the required spare part is not found, click the blue text "No Spare Part Found? Manually Add" which will open a pop-up window on the right side for adding spare part purchasing. In this pop-up, select the equipment name and component name, then click "Confirm" to enter the add spares purchasing interface: fill in the spare parts name, code/specification, unit , and appl. quantity. You may also add details such as drawing number, spare position number, application remarks, and whether to upload a picture of the spare part. Then click "Submit".

| 6  | 互海科技                       | ©    | Q      |                               |                            |                      | Wor             | khanah 2000 Vassal                | AIO Nourg        | Find    |              |                                            | Switching System -                         | 20 EN-              | • @ 🛑 ##                       |         |
|----|----------------------------|------|--------|-------------------------------|----------------------------|----------------------|-----------------|-----------------------------------|------------------|---------|--------------|--------------------------------------------|--------------------------------------------|---------------------|--------------------------------|---------|
| A  | Purchasing ~<br>Management |      | Spar   | e Parts Marine S              | tores Oil<br>2.Click on "A | dd Appl."            |                 | Vessel *                          |                  |         |              |                                            |                                            |                     |                                |         |
|    | Purchase<br>Application    |      | Add /  | Appl. Appl.Qty Limiter        | 1 Purchase Record          | Stock Warning L      |                 | HH-NO.1                           |                  | <b></b> | 3.Select th  | er's Drafts Purchase I<br>e vessel , depai | Man Type Keywords Se<br>tment, with the if | erching<br>tem type | Search Reset @<br>set as spare |         |
|    | Purchase Docking           |      | No.    |                               | Appl.Name                  | Vessel -             | Appl.Dept. 👻    | Spare Parts                       | ~ <sup>tes</sup> | *       | parts. I ner | n elick Prontinu                           |                                            | Purchase Re         | Operation                      |         |
|    | Materials                  |      | 1      | Hh1-PA-P25032802              |                            | HH-NO.1              | Engine Dept.    | Appl. Dept. *                     | /                |         | Normal       |                                            |                                            |                     | Edit   Copy   Delete           |         |
| 1. | Click in order to          | o ei | nter t | he purchase ap                | plication interf           | ace-NO 1             | Engine Dept.    | Please select                     | Ť,               |         | Normal       | 2025-04-28                                 | R                                          |                     |                                |         |
|    | Purchase Plan              |      | 3      | Hin1-PA-P25032801             |                            | HH-NO.1              | Engine Dept.    | Confirm                           | Cancel           |         | Normal       | 2025-04-28                                 | 扬州港                                        | 测试                  | Export   Copy                  |         |
|    | Inquiry Management         |      | 4      | Hh1-PA-P25032405              |                            | HH-NO.1              | Engine Dept.    | 油机1                               | Ashore Inquiry   |         | Normal       | 2025-03-03                                 | 1                                          |                     | Export Copy                    |         |
|    | Purchase Order             |      | 5      | Hh1-PA-P25032403              |                            | HH-NO.1              | Engine Dept.    | 柴油机                               | Ashore Inquiry   |         | Normal       | 2025-03-30                                 |                                            |                     | Export   Copy                  |         |
|    | Supplier Evaluation        |      | 6      | Hih1-PA-P25032401             | 采购申请25.3.24.1              | HH-NO.1              | Engine Dept.    | 樂油机                               | Ashore Inquiry   |         | Normal       | 2025-04-24                                 | 肠州港                                        | 库存没有                | Export Copy                    |         |
|    | Annual Agreement<br>Price  |      | 7      | Hh1-PA-P25031201              |                            | HH-NO.1              | Engine Dept.    | 柴油机                               | Ashore Inquiry   |         | Normal       | 2025-04-12                                 | 1                                          | 1                   | Export Copy                    |         |
|    | After-sales<br>Feedback    |      | 8      | Hh1-PA-P25031002              |                            | HH-NO.1              | Engine Dept.    | 樂油机                               | Ashore Inquiry   |         | Normal       | 2025-04-10                                 | 1                                          | 11111               | Export                         |         |
| T  | Vessel Service             |      | 9      | Hh1-PA-P25031001              |                            | HH-NO.1              | Deck Dept.      | 柴油机                               | Ashore Inquiry   |         | Normal       | 2025-04-10                                 | 1                                          | 1                   | Export Copy                    |         |
| 8  | Expense >                  | I.   | 10     | Hin1-PA-P25030701             | 测备注购价显示                    | HH-NO.1              | Engine Dept.    | For G/E F.O.Fine Filter           | Ashore Inquiry   |         | Normal       | 2025-04-07                                 | 1                                          | 这里是采购申<br>由 (整单)    | Export Copy focu               | )<br>us |
|    | Management                 |      |        |                               |                            |                      |                 |                                   |                  |         |              |                                            |                                            |                     |                                |         |
|    | Budget Management >        |      |        |                               |                            |                      |                 |                                   |                  |         |              |                                            |                                            |                     |                                |         |
| •  | Voyage Number              |      |        | e are 35 rejected application | ons currently. There a     | are currently 162 em | ergency procure | ement items not available for shi | oment >          |         | 677 Total    | 10Total/Page v                             |                                            | 68 >                | Go To 1                        |         |

| HEN'T Affective Part Part Found? Manually Add * Add Spares Purchasing |                                      |                      |                                  |                                                                  |                              |                                                                        |                                      |                        |              |  |  |  |
|-----------------------------------------------------------------------|--------------------------------------|----------------------|----------------------------------|------------------------------------------------------------------|------------------------------|------------------------------------------------------------------------|--------------------------------------|------------------------|--------------|--|--|--|
| Store L                                                               | ext(608) Company Database(709)       | Added Purchase items | No spare parts found? Manually a | Eqpt. Name<br>Please select<br>Component Name *<br>Please select |                              | Display Only Critical Spare Parts                                      | □Less Than Min Stock<br>門正期川* 空田小 主机 | Kaywords Searching     | Search Resid |  |  |  |
| No.                                                                   | Spare Parts Name                     |                      | Component Name 📆                 | Type/h                                                           |                              | Stock Status A                                                         | ppl. Qty Appl. Rem                   | arks Attachment        | Operation    |  |  |  |
| 1                                                                     | bott nut 🛈 🖼                         | 6230.705A 18         | sea water pump                   | 新田川 / Confir<br>ZHOU C                                           | Cancel                       | Ourrent Stock 156.1; Unreceive<br>d 222804.611<br>(Min 1111, Max 9999) | Please onter                         |                        |              |  |  |  |
| 2                                                                     | 六角螺栓 ①                               | GB2015-M12×18        | Mizs 5.Select the eq             | uipment name and co                                              | mponent na                   | meosthen click "Confirm"<br>(Min 100; Max 1000)                        |                                      |                        |              |  |  |  |
|                                                                       | Add Spares Purchasing 8              |                      |                                  |                                                                  |                              |                                                                        |                                      |                        |              |  |  |  |
| Eqpt. Nan                                                             | ne on Board: For G/E F.O.Fine Filter |                      | Eqpt. Name: Oil                  | Supply Unit                                                      |                              | Manufacturer                                                           | Ameroid Japan Service CO.,           | LTD                    |              |  |  |  |
| Eqpt. Typ                                                             | e: ROT-CD-7HCS                       |                      | Component Nar                    | ne: Fuel Oil Filter                                              | I Cil Filter Component Code: |                                                                        |                                      |                        |              |  |  |  |
| Purchasir                                                             | ng items:                            |                      |                                  |                                                                  |                              |                                                                        |                                      |                        |              |  |  |  |
| No.                                                                   | Spare Parts Name *                   | Code/Specification * | Drawing No.                      | Spares Position No.                                              | Unit *                       | Spare Parts Picture                                                    | Appl.Qty *                           | Appl.Remark            | Operation    |  |  |  |
| 1                                                                     | Please enter                         | Please enter         | Please enter                     | Please enter                                                     | Please enter                 | Upload File                                                            | Please enter                         | Please enter<br>0 / 50 | 0            |  |  |  |

6.Fill in the spare parts name, code/specification, unit , and appl. quantity. You may also add details such as drawing number, spare position number, application remarks, and whether to upload a picture of the spare part

| Store                                                                    | List(608) Company Database(70 | 9) Added Purchase Items 1 No spare parts for | HH-NO.1(Ei      | ngine Dept.)-Add Spares Purch                             | asing |                                                     |           |                         |            | 8         |
|--------------------------------------------------------------------------|-------------------------------|----------------------------------------------|-----------------|-----------------------------------------------------------|-------|-----------------------------------------------------|-----------|-------------------------|------------|-----------|
| No.                                                                      | Spare Parts Name              | Spare Part Code/Specification/Drawing No.    | Component Name  | Eqpt. Name/Type/Manufacturer                              | Unit  | Stock Status                                        | Appl. Qty | Appl. Remarks           | Attachment | Operation |
| 1                                                                        | Small O-Ring 🛈 🖪              | 50*50mm                                      | Fuel Oil Filter | For G/E F.O.Fine Filter % / R<br>OT-CD-7HCS / Ameroid Jap | piece | Current Stock 0; Unreceive<br>d 0<br>(Min 0; Max 0) | 10        | Please enter<br>0 / 500 | •          | Delete    |
| The manually added spare parts have a new label in the upper left corner |                               |                                              |                 |                                                           |       |                                                     |           |                         |            |           |

**Note:** Continue to operate according to the normal purchase application initiation process.

Shore-based Stock Query

The data added here is temporary (marked with "NEW" in the top left corner). After approval by the relevant leader, this data will become official (the marker "NEW" disappears) and be entered into the basic database. This spare part will appear when the ship's end requests it later. Therefore, users must pay attention to the standardization of spare part data during requests and approvals!